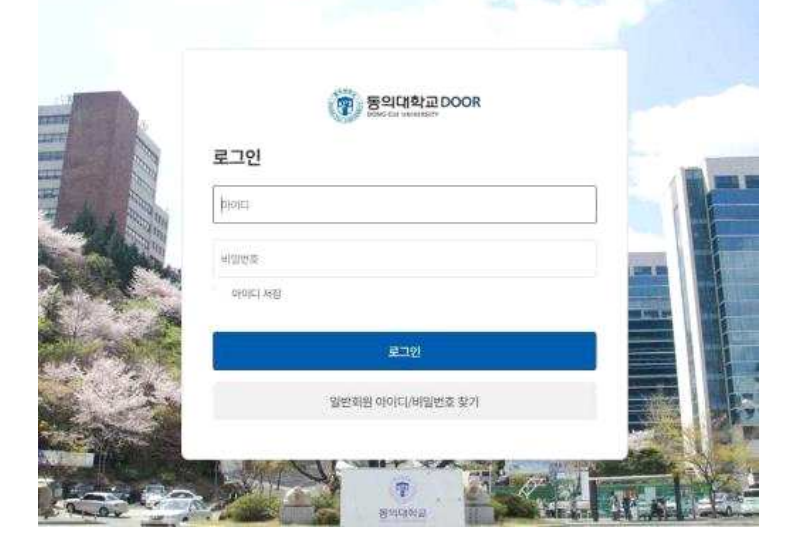

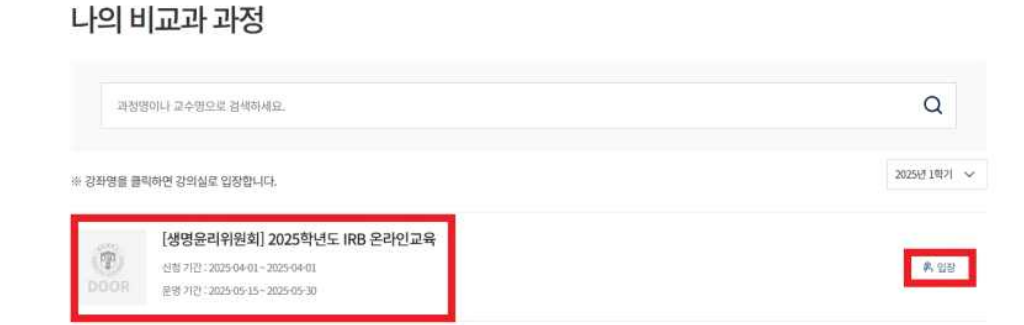

# 2. 로그인: 학번, 비밀번호 입력 후 로그인 클릭

DOOR시스템

(학습관리시스템)

학생용 매뉴얼

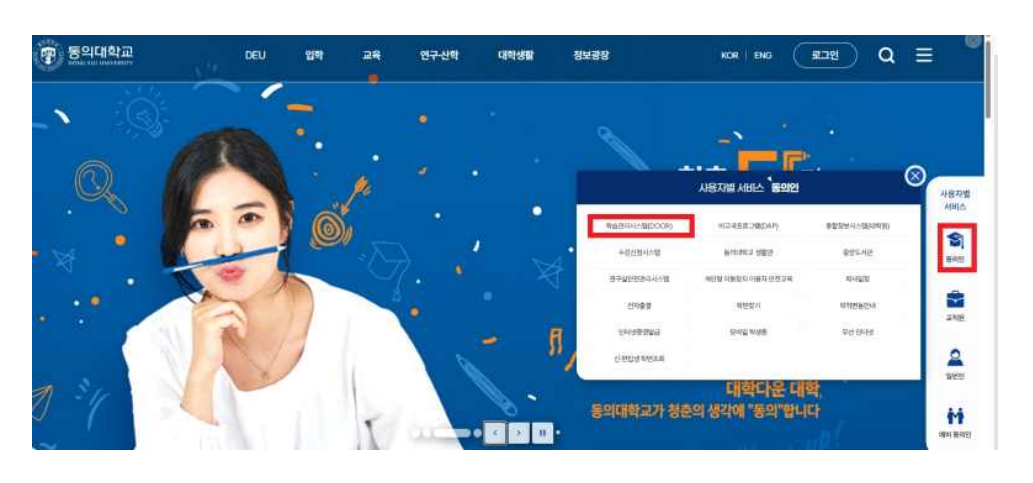

1. DOOR 시스템 접속 : 동의대학교 메인 홈페이지 우측 동의인 > 학습관리시스템(DOOR) 클릭

▶ DOOR 시스템 입장

https://door.deu.ac.kr

| . 비교과 > 나의 | 비교과 과정         |          |           |             |            |        |
|------------|----------------|----------|-----------|-------------|------------|--------|
| 8의대학교DOOR  | DOOR콘텐츠        | 강의실      | 비교과       | 내부교육        | 학습지원       | D-MOOC |
|            | · 통합경색         | -Home    | 、発売       | · 异居        | • 공지사람     |        |
|            | ·관심 DOOR       | ·SMS提合中町 | +나바비교과 과정 | •나의 내부교육 과장 | ·티히포드블리코   |        |
|            | -1/91000R      | - 四本2    |           |             | + AI 合語Q&A |        |
|            | -4191 DOOR9221 |          |           |             | +원격지원      |        |

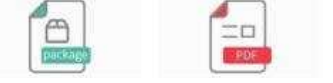

# 4. "2025학년도 IRB 온라인교육" 혹은 "입장" 클릭

3. 비교과

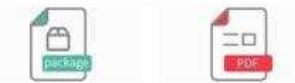

## 5. 수업보기 클릭

|                                         | ● 주차별 수업                                                                                                    |                   |
|-----------------------------------------|----------------------------------------------------------------------------------------------------|-------------------|
| F6 +\$344M                              |                                                                                                    | の標準回避所57) 114(年3) |
| 13 manu                                 |                                                                                                    |                   |
| 2 0 0 0 0 0 0 0 0 0 0 0 0 0 0 0 0 0 0 0 | () 주부 10 사의<br>IRB 온라인고육 13시<br>수입기(2) 2025 ep. 55 - 2025 ep. 38                                                                                                    | D-4/5401          |
| ☐ 0008893.                              | [2年時 1月4月]<br>19月1日 - 19月1日 - 19月10日 - 19月10日 - 19月100000000000000000000000000000000000 |                   |
| © QAA                                   | 100 CF(72###_24/4)<br>#027(2):20540-15-2026-05-30                                                                                                    | 0.4550            |
| 🗘 trate                                 | [343 LTI-4]                                                                                                    |                   |
| C 112449                                | IRB 문라인교육 3차시<br>수립가(7:2004/05:15 - 3025/05-30                                                                                                    | D: 488801         |
| A 1927AU                                |                                                                                                    |                   |
| D mesiane                               | (4주차 1파시)<br>IRB 온라인교육 4차시                                                                                                    | D-+Dani           |
| © 188                                   | 04227(7) 2022-05-15-2025-05-30                                                                                                    |                   |
| 19420101010                             |                                                                                                    |                   |

# 6. 강의주제 클릭 후 동영상 강의 시청

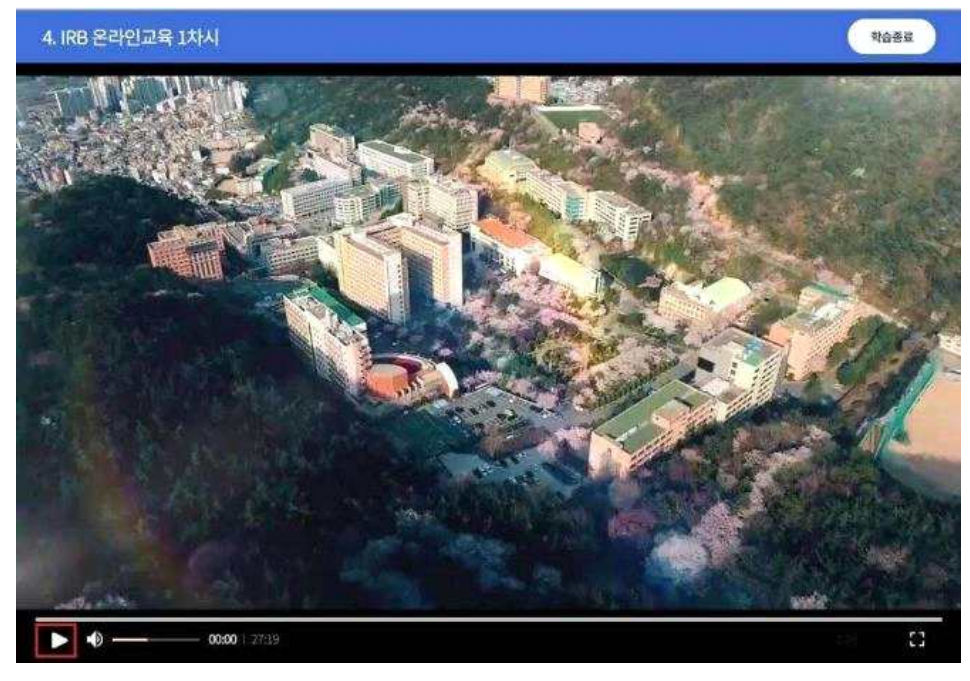

# 7. 동영상 강의 시청 후 반드시 학습현황 확인

: 시청이 완료되시면 반드시 출결상태를 확인하여 주시기 바랍니다.

| [2024년 1학7     | ) 2024학년도 IRB 온라인교육(1)                                                                                                    | 2 | 2<br>19<br>19 | 42121  |
|----------------|----------------------------------------------------------------------------------------------------|---|---------------|--------|
| ப் Home        | <ul> <li>주차별 수업</li> </ul>                                                                                                    |   |               |        |
| 중 수업계획         | M                                                                                                    |   |               | 송팝아티스파 |
| 주차별수           | 엽                                                                                                    |   |               | = 1    |
| 한습평기           | [1주차 1차시]<br>IRB 온라인교육 1차시                                                                                                    |   |               | ▷ 수업보기 |
| DOORE          | 問志 ●招7(2):2024-05-16…2024-05-27                                                                                                    |   |               |        |
| 🖈 ভ্রমাণয      | [2주차 1차시]                                                                                                    |   |               |        |
| Q&A            | IRB 온라인교육 2차시                                                                                                    |   |               | ▷ 수업보기 |
| C 강의자료         | <b>☆</b> (27/12): 2024-05-16~2624-43-27                                                                                                    |   |               |        |
| <b>G</b> 1:124 | 상당 [3주차 1차시]                                                                                                    |   |               |        |
| 👗 ছান্দ্রগান   | 旧     日     昭     名     福     年     日     名     福     年     日     日     名     日     日      日      日 |   |               | D +2₩7 |

#### 8. 자주 하는 질문

### Q 강의를 들었지만 출석 인정이 되지 않는 경우

 \* 강의 시청 후 출결상태('완료전' 혹은 '출석')를 반드시 확인 해야 됩니다. 완료전은 출석이 인정되지 않으며 '출 석'을 반드시 수업종료일 이전에 확인하고, 문제점이 있을 시 생명윤리위원회 890-2312로 연락(기술적인 문제 는 교육혁신처 890-4426)으로 연락.

출석은 기본적으로 지정된 학습시간(25분)이상 수강해야 출석이 인정되며 그 외 출석 인정이 되지 않는 경우 아래 몇 가지 사항을 참고해 주시기 바랍니다.

#### ① 강의 영상을 동시에 시청하는 경우

▶ 각 주차 1,2,3,4차시 강의를 같은 시간 동시에 시청하는 경우, 다른 과목 강의를 동시에 시청하는 경우 시스템 충 돌로 출석 인정이 되지 않을 수 있습니다.

#### ② 학습관리시스템(DOOR시스템) 자동 로그아웃되는 경우

▶ 강의 종료 후 화면창을 닫지 않는 상태에서 일정 시간이 지나면 시스템 안전상의 문제로 자동 로그아웃으로 인해 시청했던 강의 영상에 대해 출석 인정이 되지 않을 수 있습니다.

#### ③ 강의 영상을 빠른 배속으로 시청하는 경우

 강의 영상은 지정된 기본 속도에 맞추어 시청해야 하며 빠른 배속으로 시청할 경우 지정된 학습시간에 도달하지 못하여 출석 인정이 불가